# Getting a COVID-19 Vaccination Record

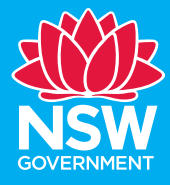

## How to get a record of your COVID-19 vaccination

Proof of your COVID-19 vaccination will be recorded on your **immunisation history statement** after you've had your vaccine.

Once you have received all required doses, you will also be able to access your **COVID-19 digital certificate**.

You can get proof of your COVID-19 vaccination through:

- Medicare online account
- Express Plus Medicare app
- My Health Record
- Individual Healthcare Identifiers Service
- Australian Immunisation Register

#### Medicare online account

- 1. Sign in to your **myGov** account (my.gov.au) and choose **Medicare**
- 2. From the **Immunisation history** section, select **View immunisation history**
- 3. Choose your name
- 4. Click on View immunisation history statement (PDF) or View COVID-19 digital certificate (PDF)

#### **Express Plus Medicare app**

- 1. Open the app and sign in
- 2. From the **Services** section, choose **Immunisation history**
- 3. Choose your name
- 4. Click on View immunisation history statement (PDF) or View COVID-19 digital certificate (PDF)

#### **My Health Record**

You can also get proof of your COVID-19 vaccinations from My Health Record.

If you already have a My Health Record:

- Sign in to your **myGov** account (my.gov.au) and choose **My Health Record**
- 2. Open your My Health Record
- Access proof of your vaccinations from your **Record Home** page or from your **Immunisations view** page (select **Documents, Immunisations**)

If you don't already have a My Health Record, but you have a Medicare card:

- 1. Sign in to your **myGov** account (my.gov.au) and link to **My Health Record**
- Verify your identity and create a My Health Record, making sure to select 'Yes' to include immunisations information (Medicare information) in your My Health Record
- 3. Open your My Health Record
- 4. Access proof of your vaccinations from your **Record Home** page or from your Immunisations view page (select **Documents, Immunisations**)

# **Getting a COVID-19 Vaccination Record**

#### Individual Healthcare Identifiers service (if you are not eligible for Medicare)

If you are not eligible for Medicare card and want to access proof of your vaccinations online, you will need an Individual Healthcare Identifier (IHI). If you don't already have an IHI, you can apply for one online.

For more information see:

www.servicesaustralia.gov. au/individuals/services/ medicare/individualhealthcare-identifiers/ how-get-ihi

Once you have an IHI, you can access proof of your vaccinations through myGov.

- Sign in to your myGov account (my.gov.au) and choose Individual Healthcare Identifiers service
- 2. From the **Services** section, choose **Immunisation History**
- 3. Click on View immunisation history statement (PDF) or View COVID-19 digital certificate (PDF)

#### **Australian Immunisation Register**

If you can't get proof of your COVID-19 vaccinations online, call the

Australian Immunisation Register on 1800 653 809 between 8am-5pm, Monday to Friday.

Ask them to send your **immunisation history statement** to you.

It can take up to 14 days to arrive by mail.

If you need an interpreter, please call the Telephone Interpreter Service (TIS) on 131 450.

### **Useful Links**

For more information on how to access your immunisation history statement scan the QR code below

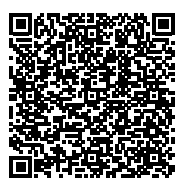

To find the easiest way to get proof of your COVID-19 vaccinations online scan the QR code below

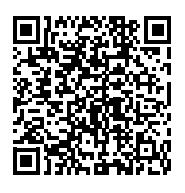

To find out more about the COVID-19 Vaccination Program in NSW scan the QR code below

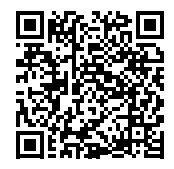

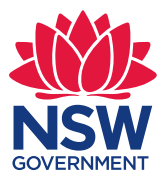

For more information visit nsw.gov.au

September 2021 © NSW Health.